## Lägg till en rumskalender t.ex. auditoriet eller en datorvagn

1. Gå till kalendern.

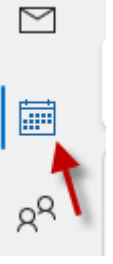

2. Tryck på "Lägg till" och välj "Från rumslistan".

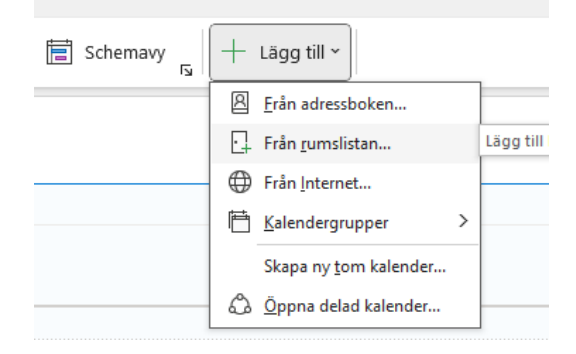

3. Välj rummet/vagnen du vill lägga till (1). Tryck på "Rum" (2). Tryck på "Ok" (3)

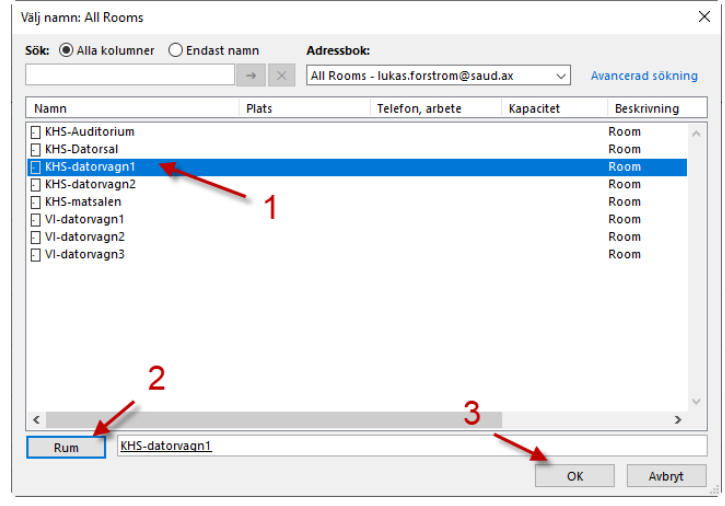

4. Nu syns rumskalendern till vänster.

|                            | 19:00 |
|----------------------------|-------|
| ~ _ Rum                    |       |
| KHS-Datorsal               | 20:00 |
| KHS-datorvagn1             |       |
|                            | 21:00 |
| $\sim$ Alla gruppkalendrar |       |